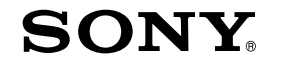

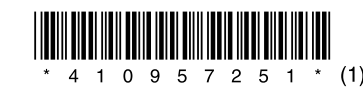

# **Guida rapida**

# NWZ-E435F / E436F / E438F

#### Informazioni sul manuale

- Guida rapida: spiega come eseguire la configurazione, per importare brani, video e foto in un computer, trasferirli nel lettore
- Istruzioni per l'uso (file PDF): spiega le funzioni avanzate del lettore e fornisce informazioni per la soluzione dei problemi.
- Guida alla soluzione dei problemi: descrive i sintomi, le cause e le soluzioni in caso di problemi del lettore
- Precauzioni: contengono importanti consigli per evitare incidenti.

# Accessori in dotazione

Verificare gli accessori inclusi nella confezione.  $\square$  Cuffie (1)

- □ Cavo USB (1)
- $\square$  Attacco (1)

Utilizzare per il collegamento del lettore ad un supporto opzionale e simili.

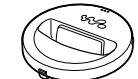

□ CD-ROM (1)

- -Windows Media Player 11
- -Content Transfer
- □ Guida rapida (il presente manuale) (1)

# Prima di collegare il *lettore al computer*

Accertarsi di disporre del sistema operativo Windows XP (Service Pack 2 o successivo) o Windows Vista (Service Pack 1 o successivo) e che sul computer sia installato Windows Media Player versione 10 o 11.

# Carica della batteria

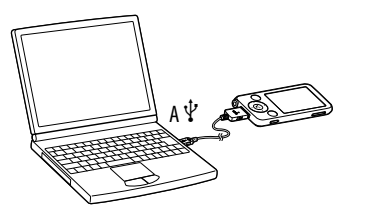

La batteria del lettore si ricarica collegando quest'ultimo a un computer acceso.

Circa 4 ore

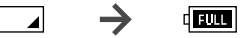

Carica in corso Carica completa

# Nota

 Mentre il lettore è collegato ad un computer. non accendere il computer, non far uscire il computer dallo stato di standby o spegnere i computer stesso. Queste operazioni possono causare problemi di funzionamento del lettore Prima di eseguire queste operazioni, scollegare il lettore dal computer.

# Parti e comandi

#### Parte anteriore

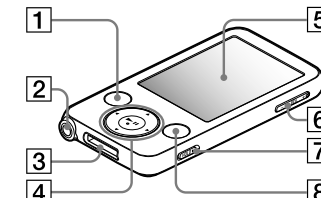

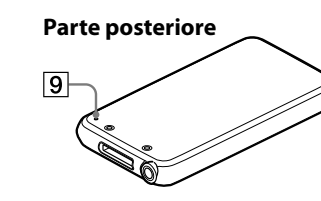

# 1 Tasto BACK/HOME

Premere questo tasto per accedere a una schermata di livello superiore oppure per tornare al menu precedente. Tenere premuto il tasto BACK/HOME fino a visualizzare il menu Home.

# 2 Presa cuffie

Utilizzare questa presa per collegare le cuffie. Il cavo delle cuffie funge da antenna per la radio FM. Estenderlo il più possibile durante l'ascolto della radio FM.

# opzionali.

4 Tasto a 5 direzioni

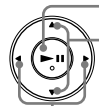

# 5 Display 6 Tasto VOL +/-7 Interruttore HOLD

Consente di visualizzare il menu delle opzioni. Tenendo premuto il tasto OPTION/ PWR OFF. lo schermo viene disattivato e il lettore entra nel modo standby. Se il modo standby rimane impostato per circa 4 ore, il lettore si spegne automaticamente.

# 9 Tasto RESET

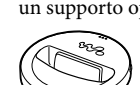

- -Media Manager for WALKMAN
- -Istruzioni per l'uso (file PDF)

#### 3 Presa WM-PORT

Utilizzare questa presa per il collegamento del cavo USB in dotazione oppure di periferiche

- Premere il tasto **I** per avviare la riproduzione. Premere il tasto **>II** per confermare dopo avere selezionato una voce mediante il tasto  $\blacktriangle / \bigtriangledown / \blacklozenge / \blacklozenge /$ .
  - Tasto 🖿 (riproduzione/pausa/conferma) - Tasti ▲/▼
  - Tasti ◀/►

### 8 Tasto OPTION/PWR OFF

Premendo il tasto RESET con un oggetto appuntito o simili, è possibile ripristinare il

# Informazioni sul menu Home

Il menu Home viene visualizzato quando si tiene premuto il tasto BACK/HOME. A partire dal menu Home, è possibile eseguire varie funzioni, quali la riproduzione audio, la ricerca di brani, la modifica delle impostazioni e così via.

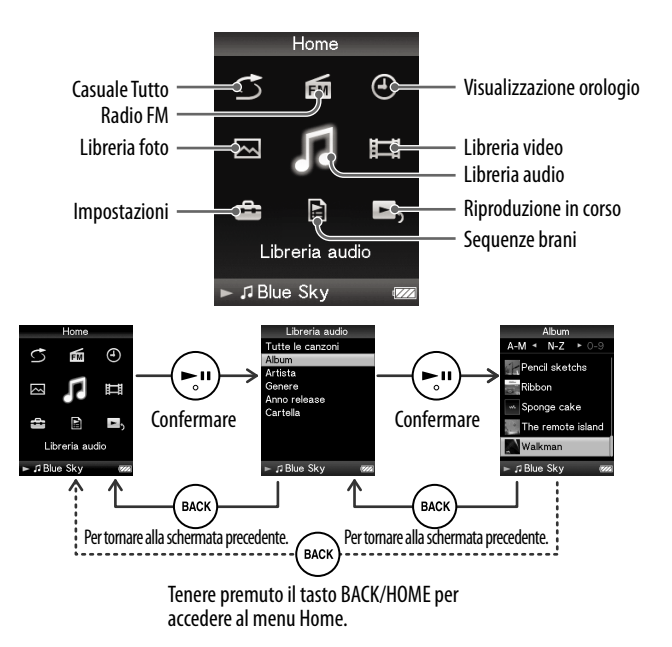

# Installazione delle Istruzioni per l'uso e del software

È possibile installare le Istruzioni per l'uso (file PDF) e il software dal CD-ROM in dotazione attenendosi alla procedura riportata di seguito. Durante l'installazione, è necessario accedere al computer con diritti di amministratore.

### Inserire il CD-ROM in dotazione nel computer.

Viene avviata automaticamente la procedura guidata di installazione. Seguire le istruzioni a schermo.

2 Ouando viene visualizzato il menu di installazione, fare clic sulla voce da installare sulla parte sinistra, quindi fare clic sul pulsante [Install] sulla parte inferiore destra della schermata.

Seguire le istruzioni a schermo. Per installare le Istruzioni per l'uso (file PDF), selezionare [ ] Istruzioni per l'uso].

#### Per visualizzare le Istruzioni per l'uso (file PDF)

Una volta completata l'installazione, sul desktop appare l'icona 🔣. È possibile visualizzare le sull'impostazione delle funzioni del lettore, consultare le Istruzioni per l'uso (file PDF).

### Nota

• Per visualizzare le Istruzioni per l'uso, è necessario utilizzare Adobe Reader o Acrobat Reader 5.0. Adobe Reader può essere scaricato gratuitamente da Internet.

# Informazioni sul software in dotazione

#### Windows Media Player 11

Mediante Windows Media Player è possibile importare dati audio dai CD e trasferirli sul lettore. Per l'uso di file audio WMA e file video WMV protetti da copyright, utilizzare questo software. File che è possibile trasferire: file audio (MP3, WMA), di video (WMV), di foto (JPEG) Per ulteriori informazioni sull'operazione, consultare la Guida del software o visitare il sito Web all'indirizzo riportato di seguito.

http://www.support.microsoft.com/

## 🛱 Suggerimento

• Alcuni computer con Windows Media Player 10 già installato potrebbero riscontrare limitazioni sui file (AAC, file video e così via) che è possibile trasferire mediante la funzione di trascinamento della selezione. Installando Windows Media Player 11 dal CD-ROM in dotazione, è possibile risolvere il problema, quindi eseguire di nuovo il trasferimento utilizzando la funzione di trascinamento della selezione. Prima di installare Windows Media Player 11 sul computer, accertarsi che il software o il servizio in uso corrisponda a Windows Media Player 11.

#### Media Manager for WALKMAN

Mediante Media Manager for WALKMAN è possibile trasferire file audio, foto o video dal computer sul lettore e importare dati audio dai CD.

Per ulteriori informazioni sull'operazione, consultare la Guida del software. È inoltre possibile trasferire i file audio (AAC) o video mediante la funzione di trascinamento della selezione utilizzando sia Esplora risorse di Windows che Media Manager for WALKMAN.

File che è possibile trasferire: file musicali (MP3, WMA, AAC\*<sup>1</sup>, WAV), di foto (JPEG), di video (MPEG-4 Simple Profile, AVC (H.264/AVC) Baseline Profile, WMV<sup>+1+2</sup>)

\*1 I file DRM non sono compatibili.

\*2 Alcuni file WMV non possono essere riprodotti dopo il trasferimento mediante Media Manager for WALKMAN. Se vengono trasferiti di nuovo utilizzando Windows Media Player 11, potrebbe essere possibile riprodurli.

### Nota

• I file video protetti da copyright, quali film DVD o programmi televisivi digitali registrati, non sono supportati.

#### **Content Transfer**

Utilizzando Content Transfer, è possibile trasferire file musicali, di video o di foto da un computer al "WALKMAN" mediante il semplice trascinamento della selezione. È possibile utilizzare Esplora risorse di Windows o iTunes<sup>®</sup> per trascinare e rilasciare i dati in Content Transfer. Per ulteriori informazioni sull'operazione, consultare la Guida del software.

File che è possibile trasferire: file musicali (MP3, WMA, AAC<sup>\*1</sup>, WAV), di foto (JPEG), di video (MPEG-4 Simple Profile, AVC (H.264/AVC) Baseline Profile, WMV<sup>\*1\*2</sup>)

\*1 I file DRM non sono compatibili.

\*2 Alcuni file WMV non possono essere riprodotti dopo il trasferimento mediante Content Transfer. Se vengono trasferiti di nuovo utilizzando Windows Media Player 11, potrebbe essere possibile riprodurli.

### 🛱 Suggerimento

• È possibile trasferire sul lettore file ATRAC dopo averli convertiti nel formato MP3. Per convertire i file, scaricare MP3 Conversion Tool dal sito Web di assistenza clienti riportato nella sezione "Per informazioni aggiornate".

# Recupero dati

Per utilizzare i dati audio, di foto e video sul lettore, è necessario preparare tali dati sul computer. Per importare i dati sul computer, utilizzare il software appropriato.

# Trasferimento di dati

È possibile trasferire direttamente i dati mediante la funzione di trascinamento della selezione utilizzando Esplora risorse di Windows sul computer. È inoltre possibile trasferire i dati utilizzando il software in dotazione.

In Esplora risorse di Windows, il Walkman viene visualizzato come [WALKMAN]. È possibile trascinare i dati in [WALKMAN]. Archiviare i dati musicali nella cartella "MUSIC", i dati video nella cartella "VIDEO" e i dati di foto nella cartella "PICTURE". È inoltre possibile creare cartelle in cui organizzare i dati, come indicato nell'esempio riportato di seguito. Non ci sono limiti alla nidificazione della cartella, tuttavia non è possibile garantire l'accesso ai file e alle cartelle oltre l'8° livello.

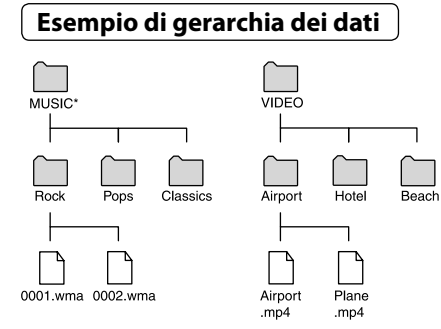

\* Archiviare i dati musicali nella cartella "MUSIC".

### File che è possibile trasferire

File audio: MP3, WMA, AAC\*, Linear PCM Video: MPEG-4, AVC (H.264/AVC), WMV Foto: JPEG

\* I file AAC protetti da copyright non possono essere riprodotti.

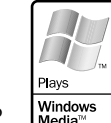

Q

OuickTime

# Precauzioni

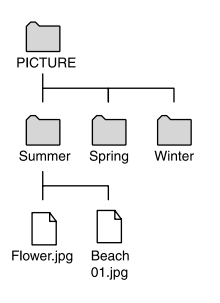

### Avviso per i clienti: le seguenti informazioni riguardano esclusivamente gli apparecchi venduti in paesi in cui sono applicate le direttive UE

Il presente prodotto è fabbricato da Sony Corporation, 1-7-1 Konan, Minato-ku, Tokyo, Giappone. Il Rappresentante autorizzato per la direttiva EMC e la sicurezza del prodotto è Sony Deutschland GmbH, Hedelfinger Strasse 61, 70327 Stuttgart, Germania. Per qualsiasi questione riguardante l'assistenza o la garanzia, rivolgersi agli indirizzi che si trovano nei documenti di assistenza o di garanzia.

#### Nota per gli utenti

- L'uso dei brani musicali registrati è consentito esclusivamente a scopo privato. L'uso del materiale musicale ad altri scopi richiede l'autorizzazione dei proprietari del copyright.
- Sony non può essere ritenuta responsabile di registrazioni/download incompleti o di dati danneggiati a causa di problemi del lettore o del computer.
- La visualizzazione corretta delle lingue del software in dotazione dipende dal sistema operativo installato sul computer. Per ottenere risultati migliori, verificare che il sistema operativo installato sia compatibile con la lingua che si desidera visualizzare.
- Non si garantisce che tutte le lingue potranno essere visualizzate correttamente nel software in dotazione.
- -I caratteri creati dall'utente e altri caratteri speciali potrebbero non essere visualizzati correttamente.
- A seconda dei tipi di testo e di carattere utilizzati, è possibile che il testo visualizzato sul lettore non appaia correttamente sul dispositivo. Di seguito sono riportate le cause:
- Capacità insufficiente del lettore collegato.
- Problemi di funzionamento del lettore.
- -Lingua o caratteri delle informazioni sul contenuto non supportati dal lettore.
- Se si prevede di non utilizzare il lettore per un periodo di tempo superiore a sei mesi, caricare la batteria almeno una volta ogni 6-12 mesi per la manutenzione della batteria stessa.

#### Per informazioni aggiornate

In caso di domande o problemi relativi al presente prodotto, oppure se si desidera ricevere informazioni degli articoli compatibili con il prodotto stesso, visitare i seguenti siti web. Per i clienti in Canada: http://www.sony.ca/ElectronicsSupport/ Per i clienti in Europa: http://support.sony-europe.com/DNA Per i clienti nell'America Latina: http://www.sony-latin.com/index.crp Per i clienti in altri paesi/altre regioni: http://www.sony-asia.com/support Per i clienti che hanno acquistato i modelli per l'estero: http://www.sony.co.jp/overseas/support/